# 

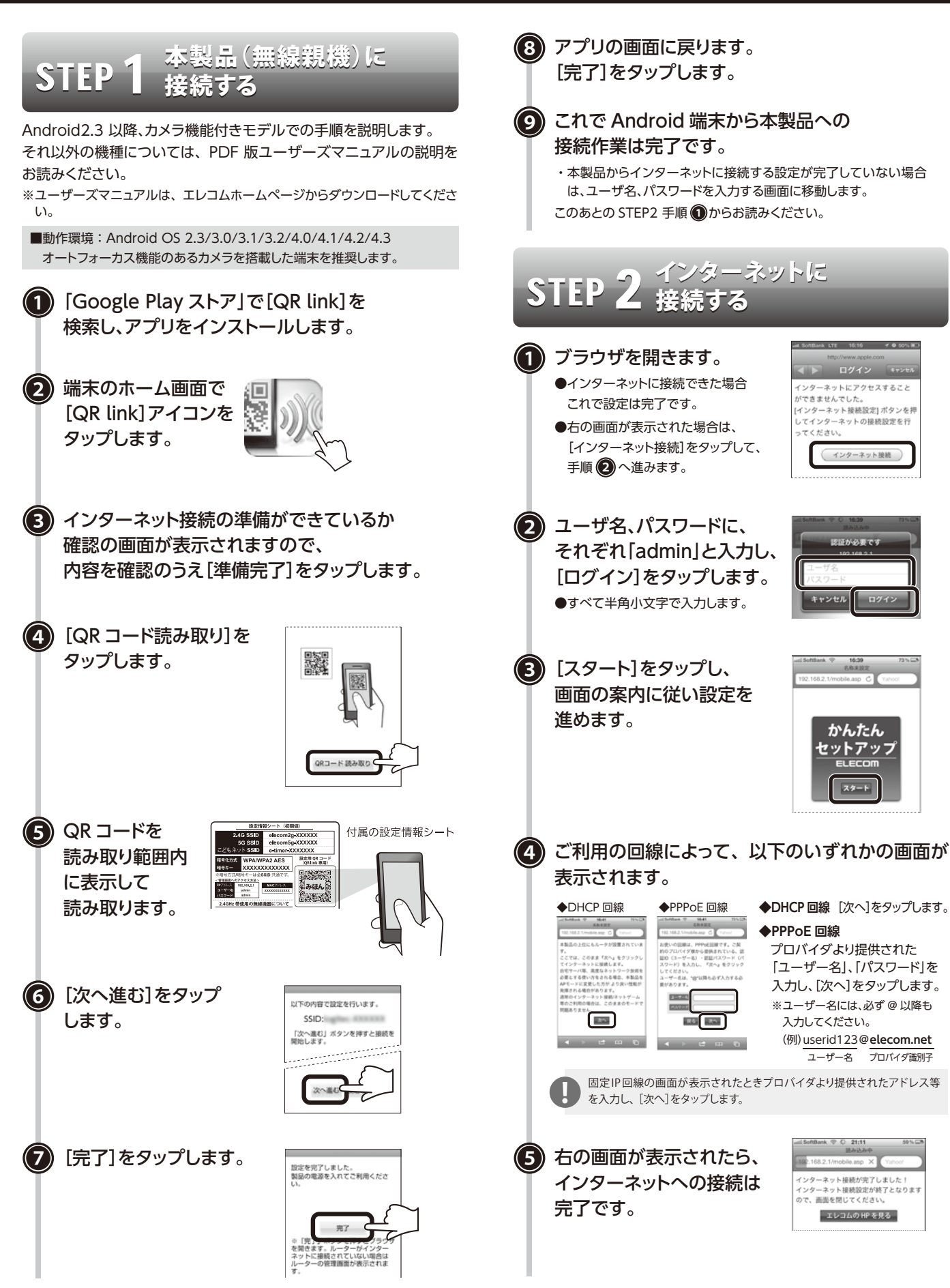

## iOSからの設定方法

※電波干渉を避けるため、Bluetooth 機能をオフにすることを推奨します。

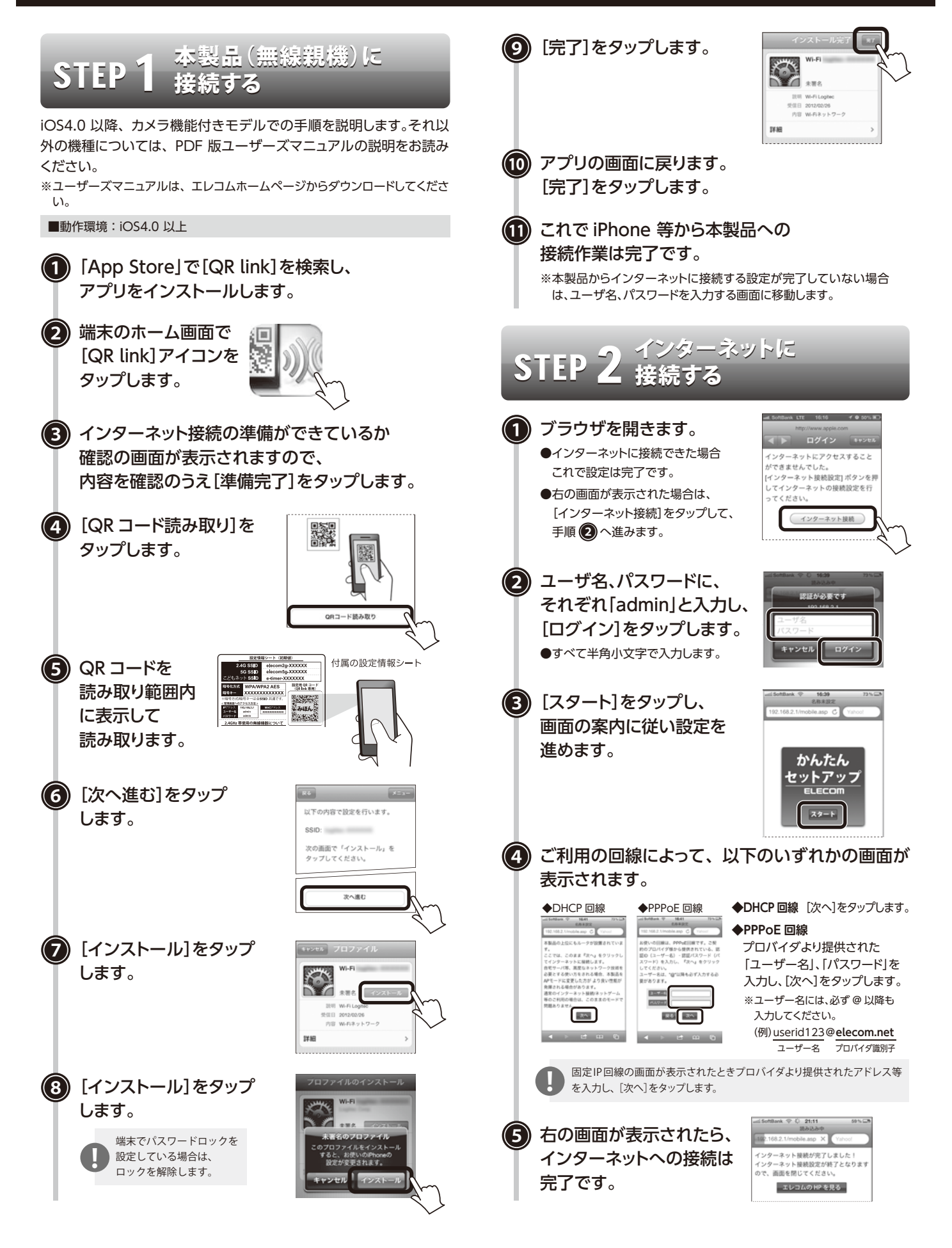

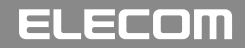

## MAC からの設定方法

本製品 (無線親機) に インターネットに <u>Step 2</u> STEP 接続する 1) 〈システム環境設定〉 画面を開き、 [ネットワー 🚹 Web ブラウザでお好みのホームページを ク]をクリックします。 開きます。 ●ホームページが正しく表示されれば設定は完了です。 0 0 0 Mai GastTree #217.3 - クリック - - RE 日の米 10 エレコム株式会社 ELECOM INCOME DOM: DRIVENT DATE: 法人のお客様 製品情報 サポート ダウンロード 企業・IR情報 あらゆる脅威を はねかえす、 イカロスモバイル セキュリティ!! AirMac の状況を確認し、SSID を選択します。 OIKARUS Pad mini ネットワーク環境: 自動 0 ①確認する OIKARUS 3000 B Θ 状况: **入** 「切」の場合は e Ethernet  $\langle - \rangle$ 「入」にします。 ●以下の画面が表示された場合は、[インターネット接続]をクリック ②選択する して、手順②へ進みます。 ●AirMacの[状況]が「入」になっていることを確認します。 インターネットにアクセスすることができませんでした。 [インターネット接続設定]ボタンを押してインターネットの接続設定を行ってください。 ❷[ネットワーク名]のリストを開き、リストの中から本製品のSSID を選択します。 インターネット接続 ・SSID (elecom2g-XXXXXX 等)は、設定情報シートに記載されて - クリック います。 設定情報シート (3) [パスワード]に、本製品 (2) ログイン画面が表示されます。ユーザー名・ の暗号キーを入力し、 パスワードにそれぞれ「admin」と入力し、 [OK]をクリックします。 [ログイン]をクリックします。 キットワーク には WPA バスワードが必要 - ①入力する 画面のメッセージに従って、手順を進めます。 (3) (キャンセル) (OK) ー ②クリック ・暗号キーは、付属の設定情報シートに記載されています。 (4) ご利用のプロバイダが PPPoE 接続の場合は、 ユーザー ID とパスワードを入力する画面が (4) AirMac の[状況]が[接続]になっていることを 表示されます。 確認します。 プロバイダから提供された書類に記載された、 ユーザー ID とパスワードを入力します。 •[+] ( #4TERE ) ネットワーク環境:「自動 0 |状況: 課題 したがしたないまで したがしたいた、#アドレス 192 (580 5) がけだされています。 確認する (5) エレコムホームページが表示されたら、 • Burtooch 設定は完了です。

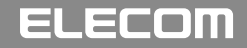

# ndows7 からの設定方法

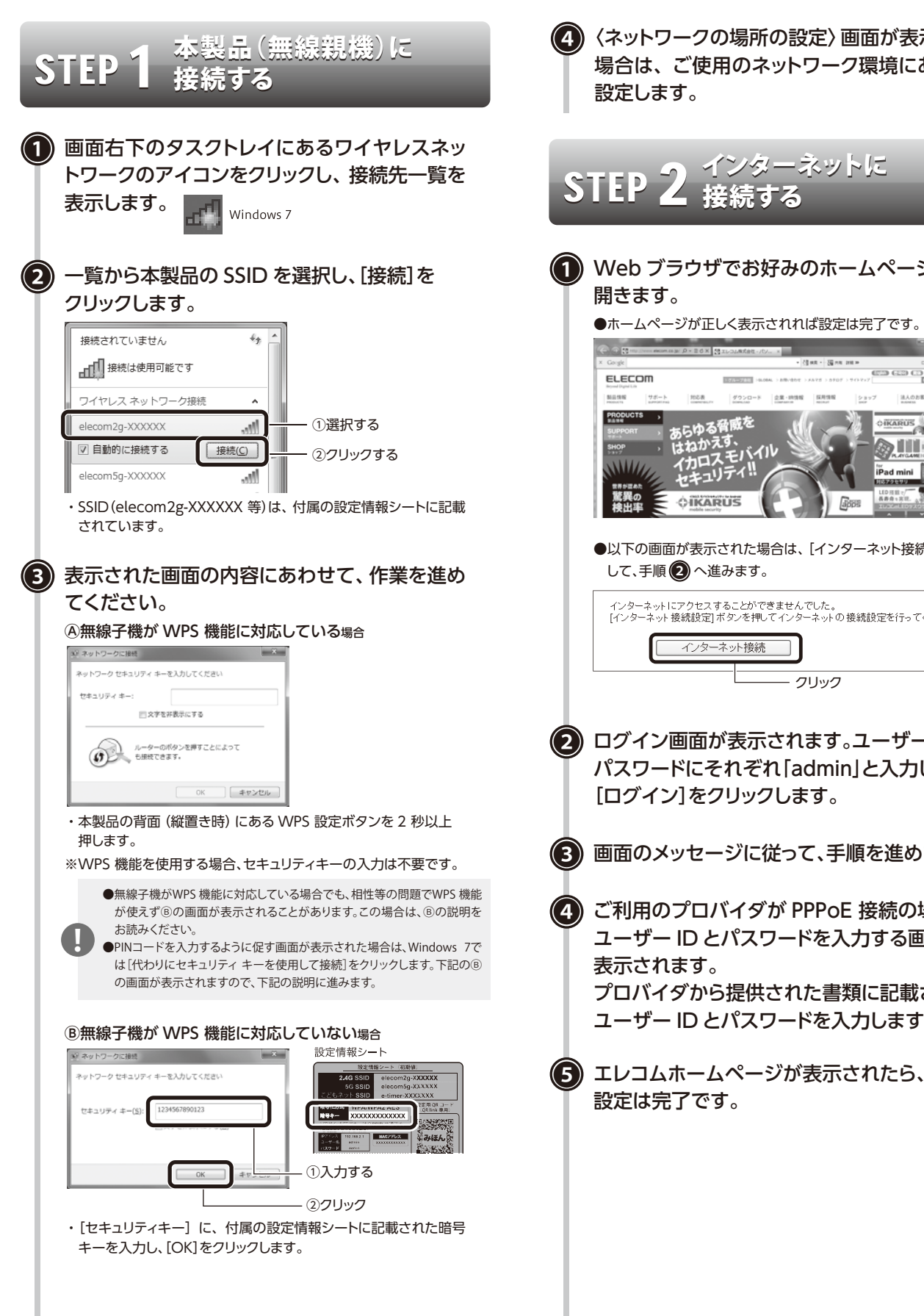

〈ネットワークの場所の設定〉画面が表示された 場合は、ご使用のネットワーク環境にあわせて 設定します。

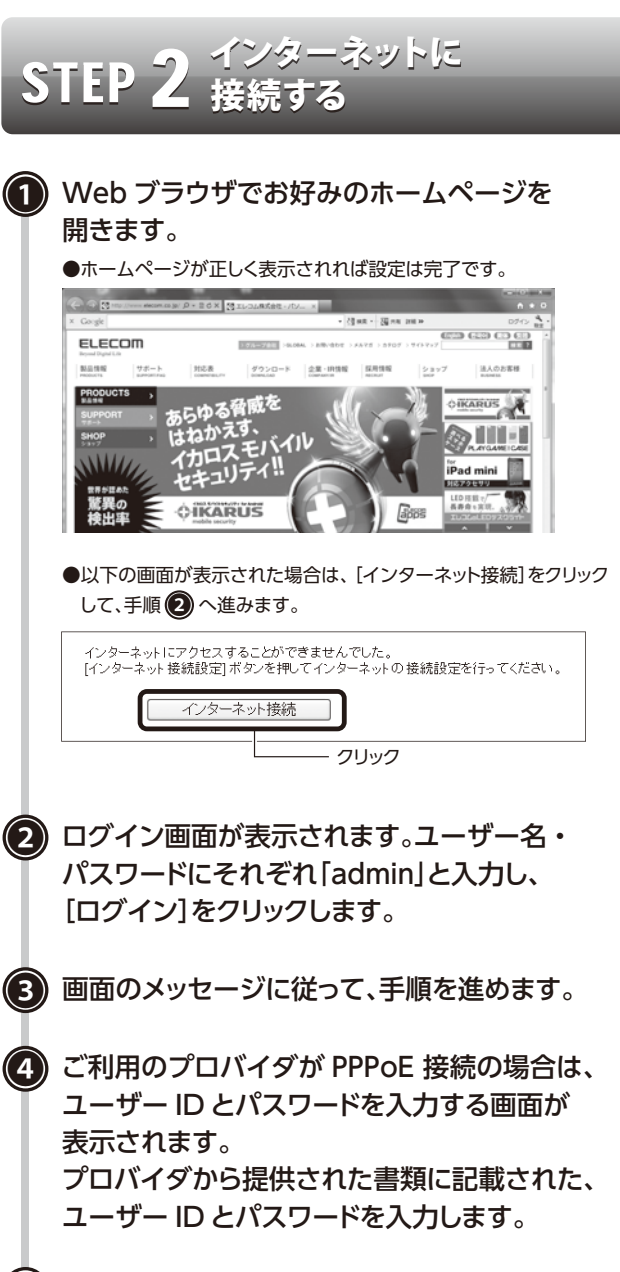

設定は完了です。

### ELECOM

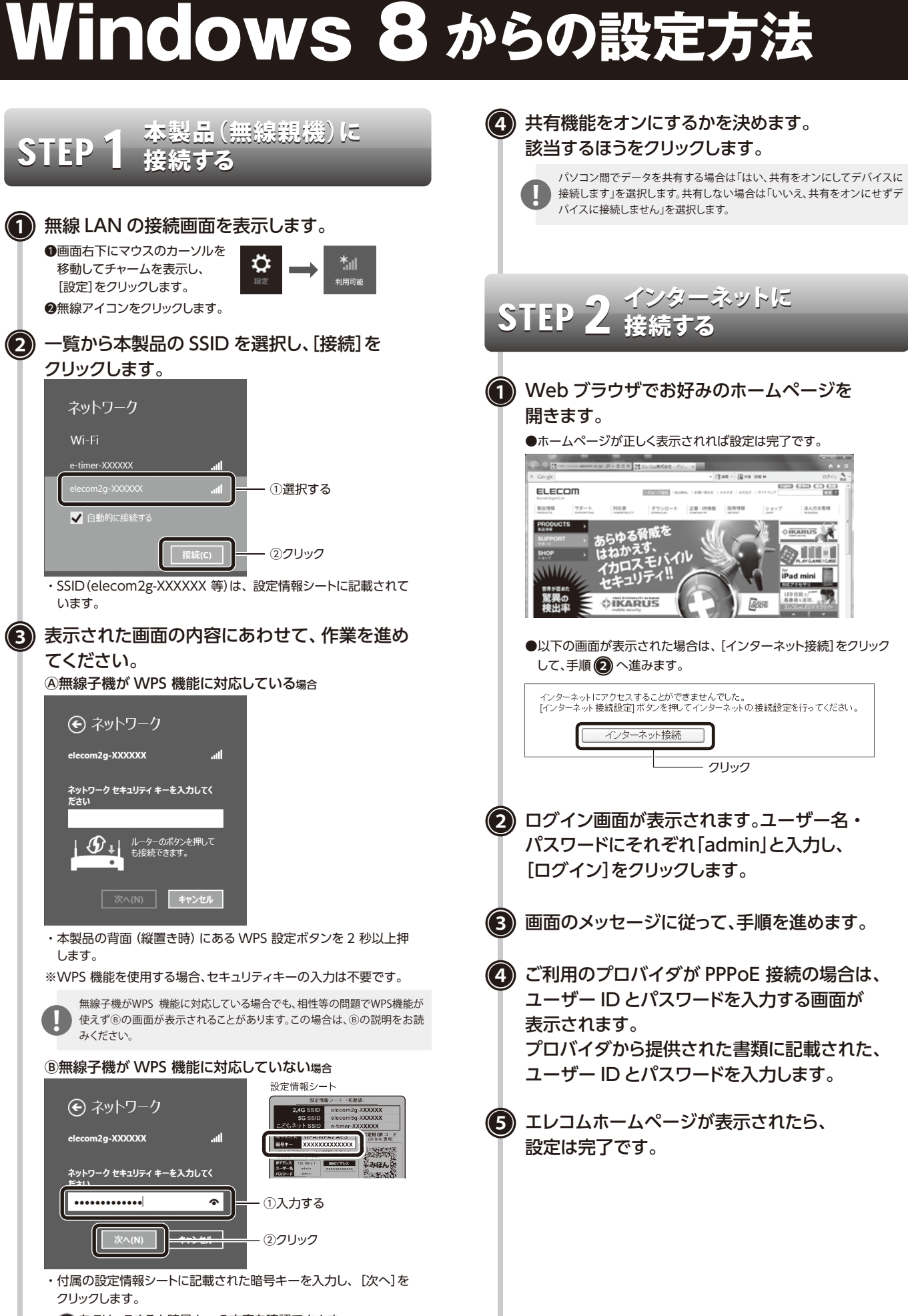

・ 🏠 をクリックすると暗号キーの文字を確認できます。

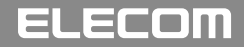

# ndows Vista からの設定方法

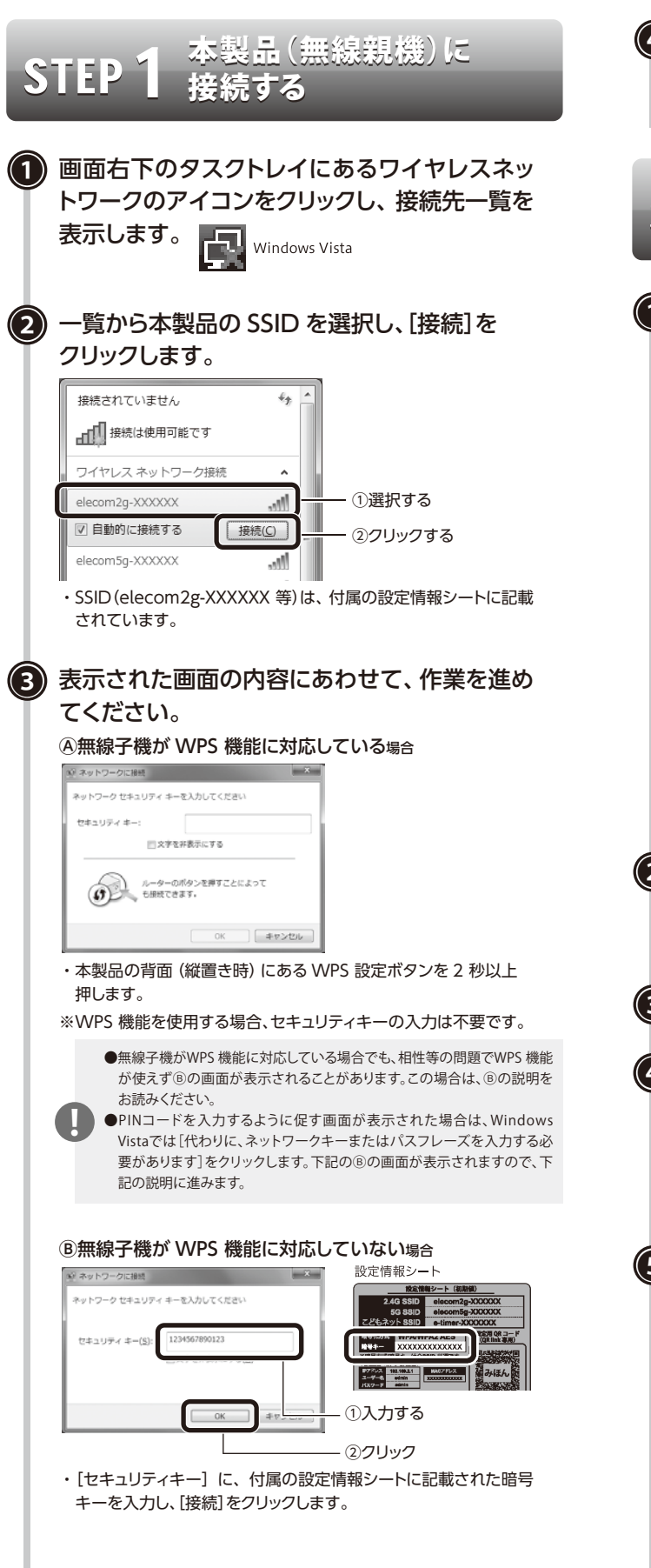

- 〈ネットワークの場所の設定〉画面が表示された 場合は、ご使用のネットワーク環境にあわせて 設定します。
- インターネットに STEP 接続する (1) Web ブラウザでお好みのホームページを 開きます。 ●ホームページが正しく表示されれば設定は完了です。 A 
   A
   A
   A
   A
   A
   A
   A
   A
   A
   A
   A
   A
   A
   A
   A
   A
   A
   A
   A
   A
   A
   A
   A
   A
   A
   A
   A
   A
   A
   A
   A
   A
   A
   A
   A
   A
   A
   A
   A
   A
   A
   A
   A
   A
   A
   A
   A
   A
   A
   A
   A
   A
   A
   A
   A
   A
   A
   A
   A
   A
   A
   A
   A
   A
   A
   A
   A
   A
   A
   A
   A
   A
   A
   A
   A
   A
   A
   A
   A
   A
   A
   A
   A
   A
   A
   A
   A
   A
   A
   A
   A
   A
   A
   A
   A
   A
   A
   A
   A
   A
   A
   A
   A
   A
   A
   A
   A
   A
   A
   A
   A
   A
   A
   A
   A
   A
   A
   A
   A
   A
   A
   A
   A
   A
   A
   A
   A
   A
   A
   A
   A
   A
   A
   A
   A
   A
   A
   A
   A
   A
   A
   A
   A
   A
   A
   A
   A
   A
   A
   A
   A
   A
   A
   A
   A
   A
   A
   A
   A
   A
   A
   A
   A
   A
   A
   A
   A
   A

  A
   A
   A
   A
   A
   A
   A
   A
   A
   A
   A
   A
   A
   A
   A
   A
   A
   A
   A
   A
   A
   A
   A
   A
   A
   A
   A
   A
   A
   A
   A
   A
   A
   A
   A
   A
   A
   A
   A
   A
   A
   A
   A
   A
   A
   A
   A
   A
   A
   A
   A
   A
   A
   A
   A
   A
   A
   A
   A
   A
   A
   A
   A
   A
   A
   A
   A
   A
   A
   A
   A
   A
   A
   A
   A
   A
   A
   A
   A
   A
   A
   A
   A
   A
   A
   A
   A
   A
   A
   A
   A
   A
   A
   A
   A
   A
   A
   A
   A
   A
   A
   A
   A
   A
   A
   A
   A
   A
   A
   A
   A
   A
   A
   A
   A
   A
   A
   A
   A
   A
   A
   A
   A
   A
   A
   A
   A
   A
   A
   A
   A
   A
   A
   A
   A
   A
   A
   A
   A
   A
   A
   A
   A
   A
   A
   A
   A
   A
   A
   A
   A
   A
   A
   A
   A
   A
   A
   A
   A
   A
   A
   A
   A
   A
   A
   A
   A
   A
   A
   A
   A
   · BOX BILLOVERYSER-UN- × ELECOM 03.0110.02 サポート 対応表 ダウンロード 企業・旧情報 採用情報 法人のお客様 ゆる脅威を ¢IKARUS はねかえす、 イカロスモバイル ヤキュリティ!! CIKARUS 2005 E ●以下の画面が表示された場合は、[インターネット接続]をクリック して、手順2へ進みます。 インターネットにアクセスすることができませんでした。 [インターネット接続設定]ボタンを押してインターネットの接続設定を行ってください。 インターネット接続 クリック (2) ログイン画面が表示されます。ユーザー名・ パスワードにそれぞれ「admin」と入力し、 [ログイン]をクリックします。 (3) 画面のメッセージに従って、手順を進めます。 ご利用のプロバイダが PPPoE 接続の場合は、  $(\mathbf{4})$ ユーザー ID とパスワードを入力する画面が 表示されます。 プロバイダから提供された書類に記載された、 ユーザー ID とパスワードを入力します。

(5) エレコムホームページが表示されたら、 設定は完了です。

かんたんセットアップガイド

# Windows XP からの設定方法

本製品 (無線親機) に STEP 接続する 1) 画面右下のタスクトレイにある 無線 LAN アイコンをクリックし、 接続先一覧を表示します。 (2) 一覧から本製品の SSID を選択し、[接続]を クリックします。 「ウイヤルス ネットワーク 業長 F ①選択する 990 ( HIG ) ― ②クリック ・SSID (elecom2g-XXXXXX 等)は、付属の設定情報シートに記載 されています。 設定情報シート (3) [ネットワークキー]に、 5G SSID elecom2g-XXXXXX elecom5g-XXXXXXX 暗号キーを入力します。 Ratin OR D -ワイヤレス ネットワーク接続 うみほん ネットワーク 'whicomのg='000000' にはネットワーク キー (MEP キーまたは WPA キー) が必要です。ネットワー キーは、不明な使入者によるこのネットワークへの接続の53点に役立ちます。 PPEAR 192164.21 1-7-8 admin MACTICZ キーを入力して (接続) を! - ①入力する 接続公 -②クリック ・暗号キーは、付属の設定情報シートに記載されています。 ・[ネットワークキーの確認入力] にもう一度、同じ暗号キーを入力 し、[接続]をクリックします。 インターネットに STEP 接続する 🎧 Web ブラウザでお好みのホームページを 開きます。 ●ホームページが正しく表示されれば設定は完了です。 P-26X BILOLASSO -/D/... x • (\$100 - (\$\$100 million ELECOM NUMBER OF STREET AND A DESCRIPTION OF STREET 法人のお客様 03.0210.02 サポート 対応表 ダウンロード 企業・由情報 採用情報 5ゆる脅威を ¢IKARUS はねかえす、 イカロスモバイル セキュリティ!! LEDIEL OIKARUS 3000 ●以下の画面が表示された場合は、[インターネット接続]をクリック して、手順②へ進みます。 インターネットにアクセスすることができませんでした。 [インターネット 接続設定] ボタンを押してインターネットの 接続設定を行ってください。 インターネット接続 クリック

ログイン画面が表示されます。ユーザー名・ パスワードにそれぞれ「admin」と入力し、 [ログイン]をクリックします。

🚯 画面のメッセージに従って、手順を進めます。

 ご利用のプロバイダが PPPoE 接続の場合は、 ユーザー ID とパスワードを入力する画面が 表示されます。 プロバイダから提供された書類に記載された、 ユーザー ID とパスワードを入力します。

エレコムホームページが表示されたら、
 設定は完了です。

### Windows 付属のセットアップ CD を使った設定方法

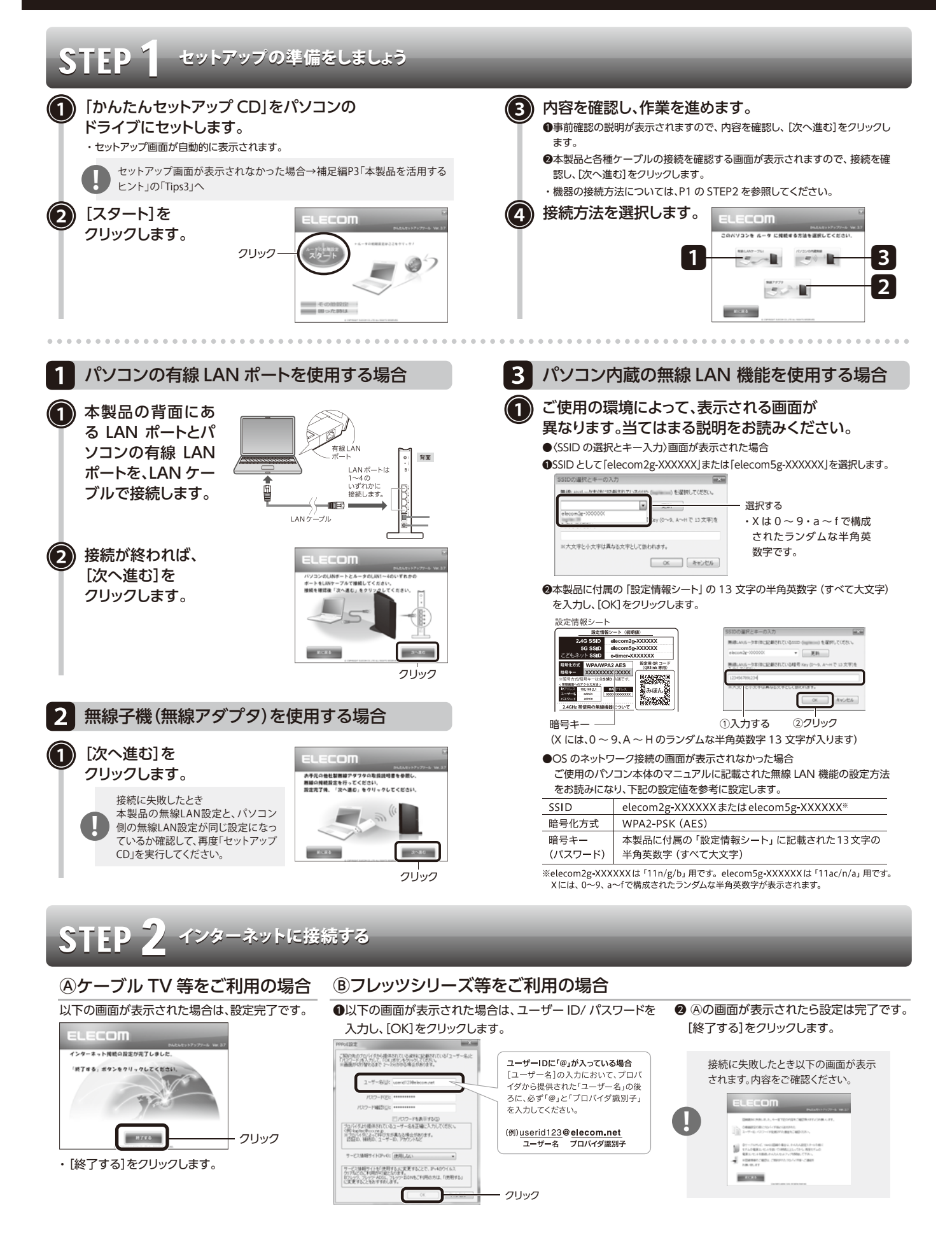

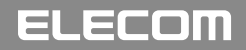

## PS3 からの設定方法

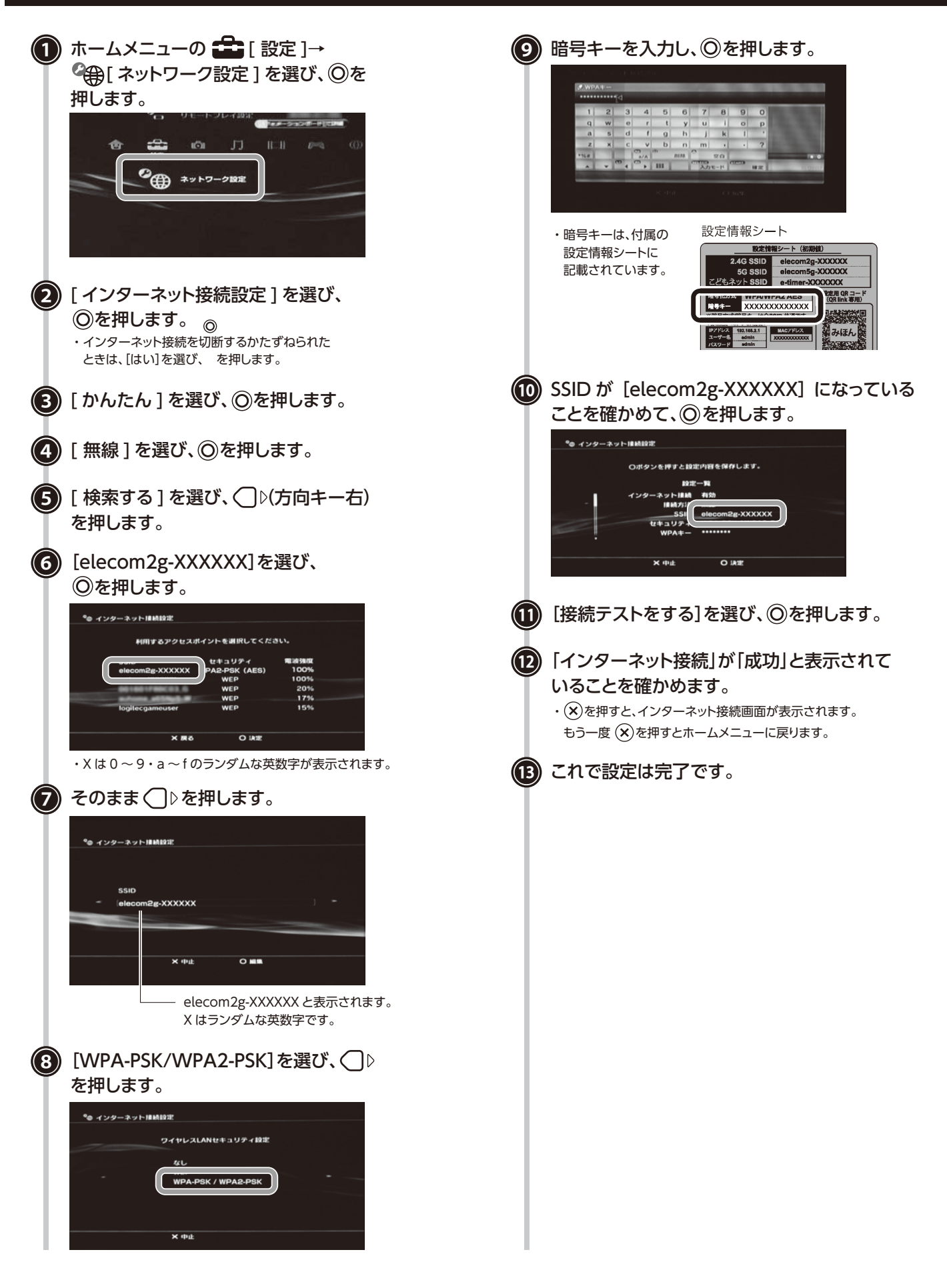

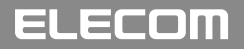

### からの設定方法 (6) [プッシュボタンで設定]をタッチします。 1) ゲームパッドの画面に [Wii U メニュー] を表示 し、「本体設定]→[インターネット]の順にタッチ します。 ブッシュボタンで設定 (2) [おすすめの接続方法を診断する]を PINコードを入力して設定 タッチします。 **9** #28 ・「接続テスト中です。」と表示されます。 インターネットに接続する ● おすすめの接続方法を診断する (7) [OK]をタッチします。 ンターネット接続の設定 ⊅₀ Ð ŝ $\sim$ Wii U 接続テストに成功しました。 お客様同士の通信は、ここでは判定できませんので、 実際にソフトを使ってお試しください。 (3) 以下のメッセージが表示されます。 ок インターネットをご自宅で利用しますか ▶[はい]をタッチします。 (8) 以下のメッセージが表示されます。 無線LANアクセスポイントをお持ちですか ⇒[はい]をタッチします。 インターネットをご自宅で利用しますか ➡[OK]をタッチします。 (4) [WPS]をタッチします。 無線 LAN アクセスポイントをお持ちですか 接続方法の診断 ➡[更新する]をタッチします。 お持ちのアクセスポイントは 次の機能に対応していますか? (9) これで設定は完了です。 対応していない わからない (5) 本製品の背面 (縦置き時) にある [WPS 設定ボ タン]を2秒以上押します。 WPS設定ボタン ※機種によって ボタンの位置が 異なります

かんたんセットアップガイド

# Wii からの設定方法

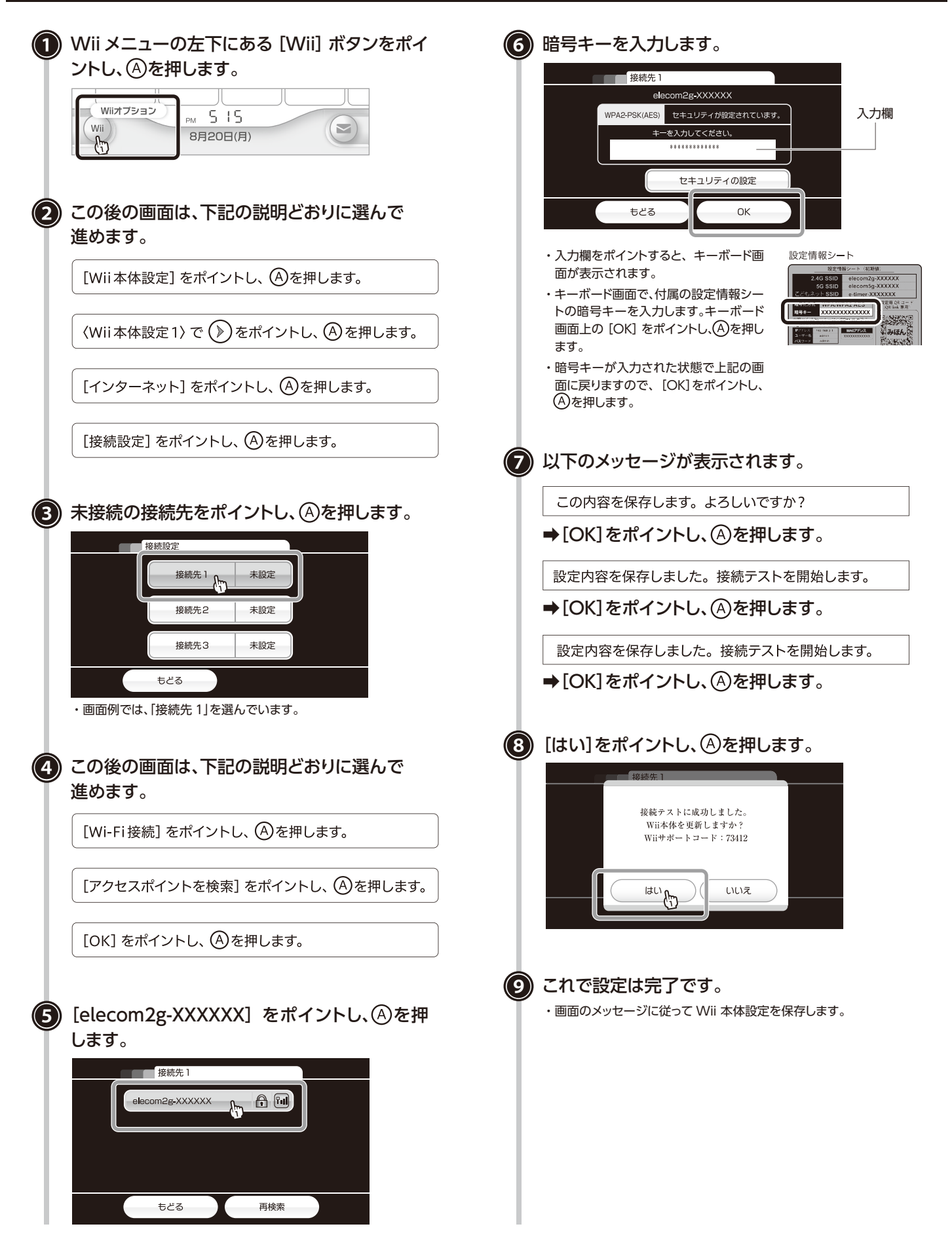

かんたんセットアップガイド ノーズからの設定方法 [3DS] [3DSLL]向け (1) (本体設定)→(インターネット設定)→ (9) インターネットへの接続テストを実行します。 (インターネット接続設定)をタッチします。 [OK]をタッチします。 (2) 接続先の登録を (10) インターネットへの接続テストが成功すれば 接続先の登録 タッチします。 設定は完了です。 ಕಿಲ್ಡ 😨 (3) [おねがいする]を あなたのインターネット接続環境に 合わせた設定方法を ご案内いたしましょうか? タッチします。 自分で設定するおねがいする (4) 以下のメッセージが表示されます。 どこでインターネットに接続しますか? ➡[自宅で接続]をタッチします。 ご自宅に「インターネット接続環境」は ありますか? ⇒[はい]をタッチします。 「無線アクセスポイント」をお待ちですか? ⇒[はい]をタッチします。 **(5)** [WPS]を お持ちの無線アクセスポイントは 以下のどれかに対応していますが タッチします。 わからない/対応してい . よくわからない (6) [プッシュボタンによる接続]をタッチします。 (7) 本製品の背面(縦置き時)にある [WPS 設定ボタン]を2秒以上押します。 WPS 設定ボタン ※機種によって ボタンの位置が 里たります 

 8 このアクセスポイントの保存を確認する画面が 表示されますので[OK]をタッチします。

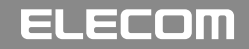

17:09

かんたんセットアップガイド

# **PS Vita** からの設定方法

(4) [OK]をタップします。

(5) これで設定は完了です。

WPS

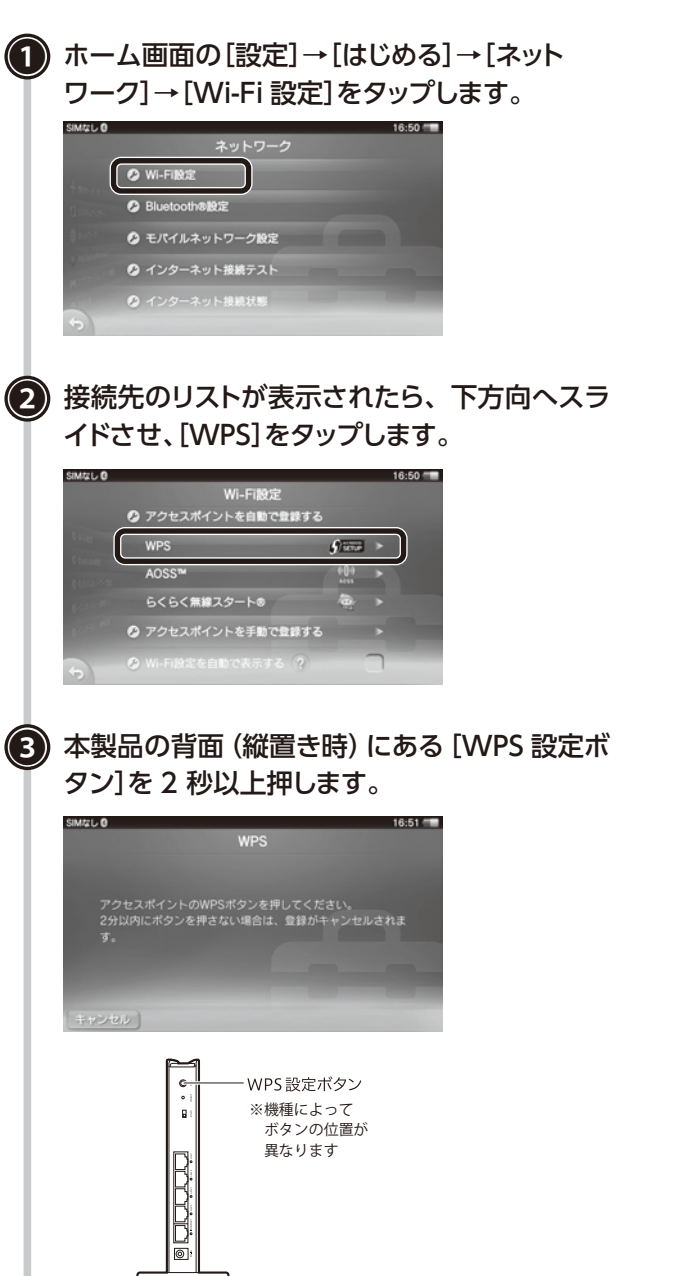

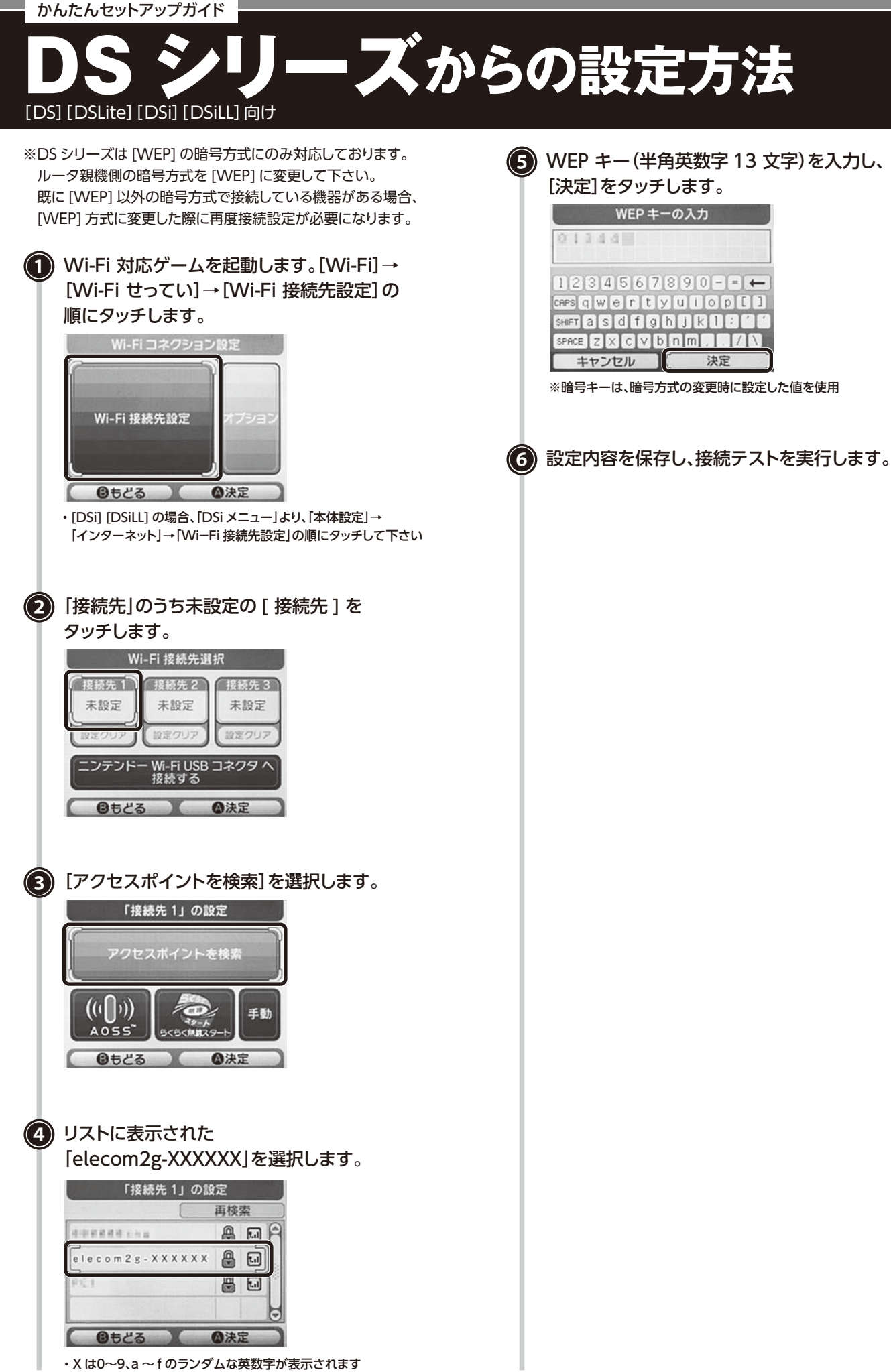

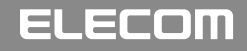

### ▶ からの設定方法 🕦 ホームメニューの[設定]→[ネットワーク設定] 7 暗号キーを入力し、〇を押します。 を選び◎を押します。 ⁰ ネットワーク設定 RSSチャンネル設定 8/27 12:13 @ ЛШ + 🖸 WPA#-ネットワーク設定 設定情報シート ・暗号キーは、付属の 設定情報シート(初期値 設定情報シートに 2.4G SSID 記載されています。 5G \$\$ID どもネット \$\$ID (2) [インフラストラクチャーモード]を選び◎を を定用 QR コード (QR link 専用) XXXXXXXXXXXXXXX 押します。 しみほん (3) [新しい接続の作成]を選び、〇を押します。 (8) 設定内容を確認したら、③を押して 接続テストに進みます。 (4) [検索する]を選び、○▷(方向キー右)を押します。 (9)「接続テストをする」を選び、②押します。 ⁰ ネットワーク設定 ワイヤレスLAN設定 検索する 手類で入力する アクセスポイント別自動設定 ワイヤレスホットスポット (10) 接続テストが成功したら、設定は完了です。 (5)「elecom2g-XXXXXX」を選び、②を押します。 利用するアクセスポイントを選択してください。 マキュリティ WPA-PSK (AES) WEP WPA-PSK (AES) ・X は0~9、a~fのランダムな英数字が表示されます (6) ワイヤレス LAN セキュリティ設定で [WPA-PSK(AES)]を選び、 ())(方向キー右)を押します。 ⁰ ネットワーク設定 WEP WPA-PSK (TKIP)

かんたんセットアップガイド

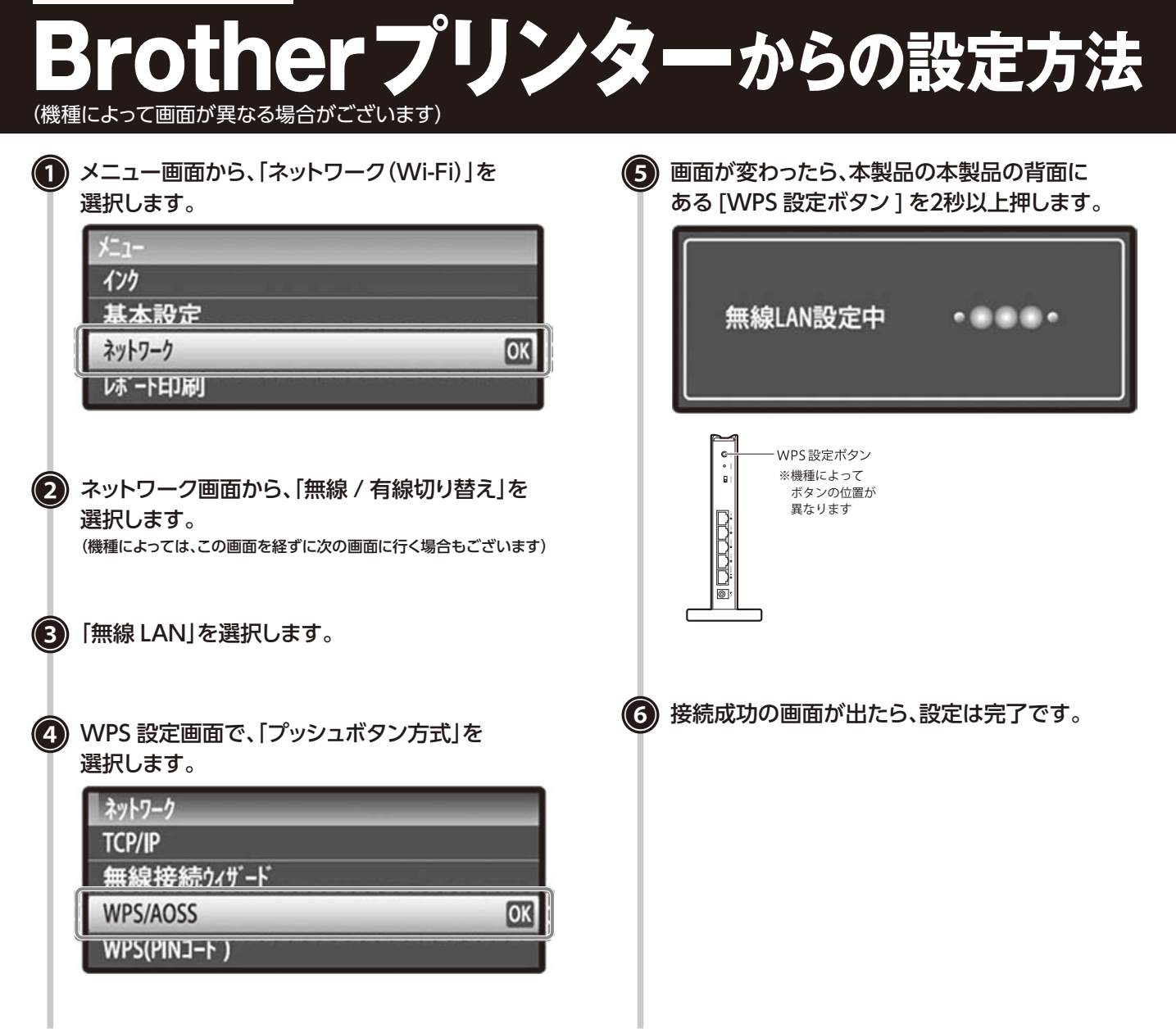

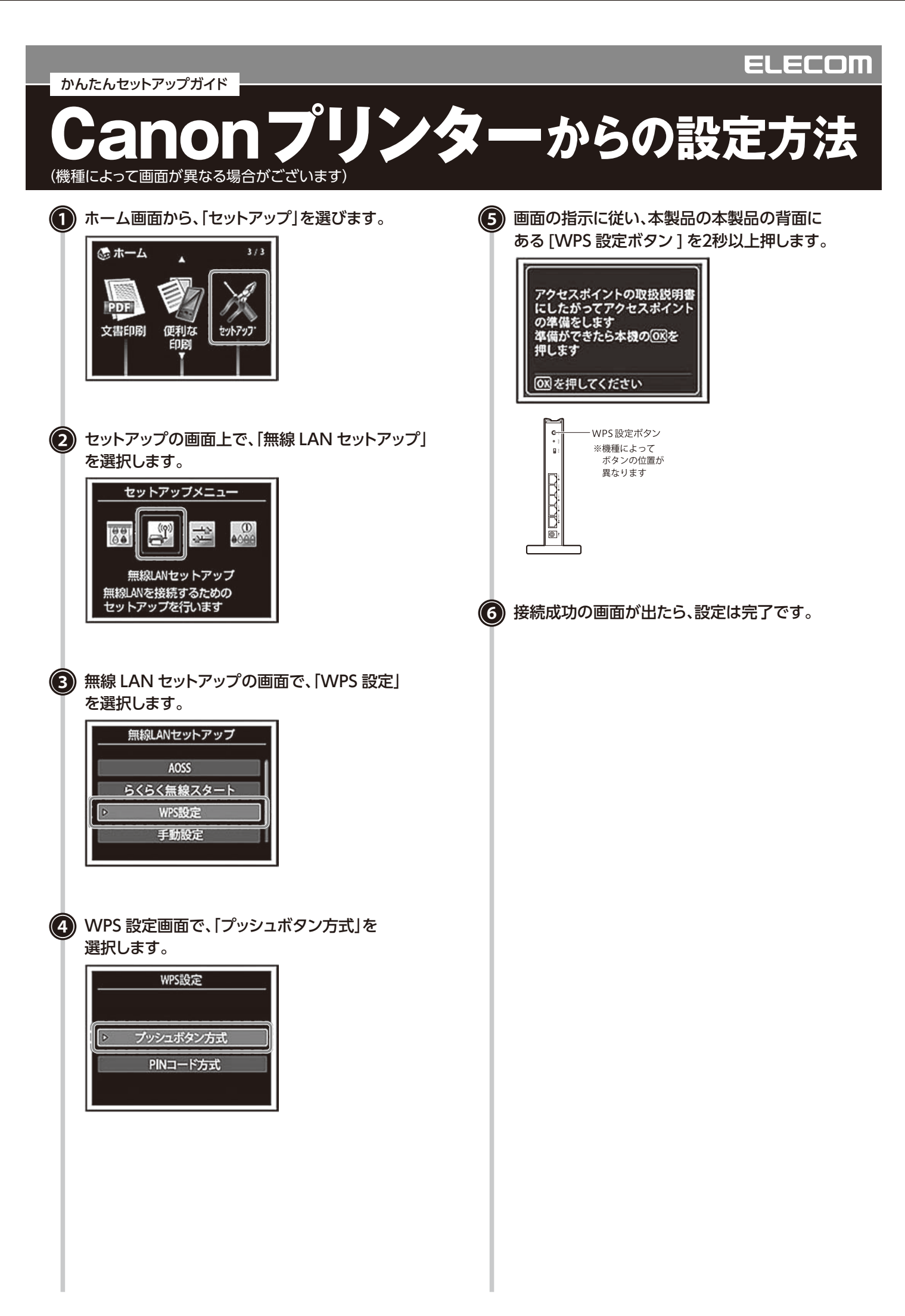

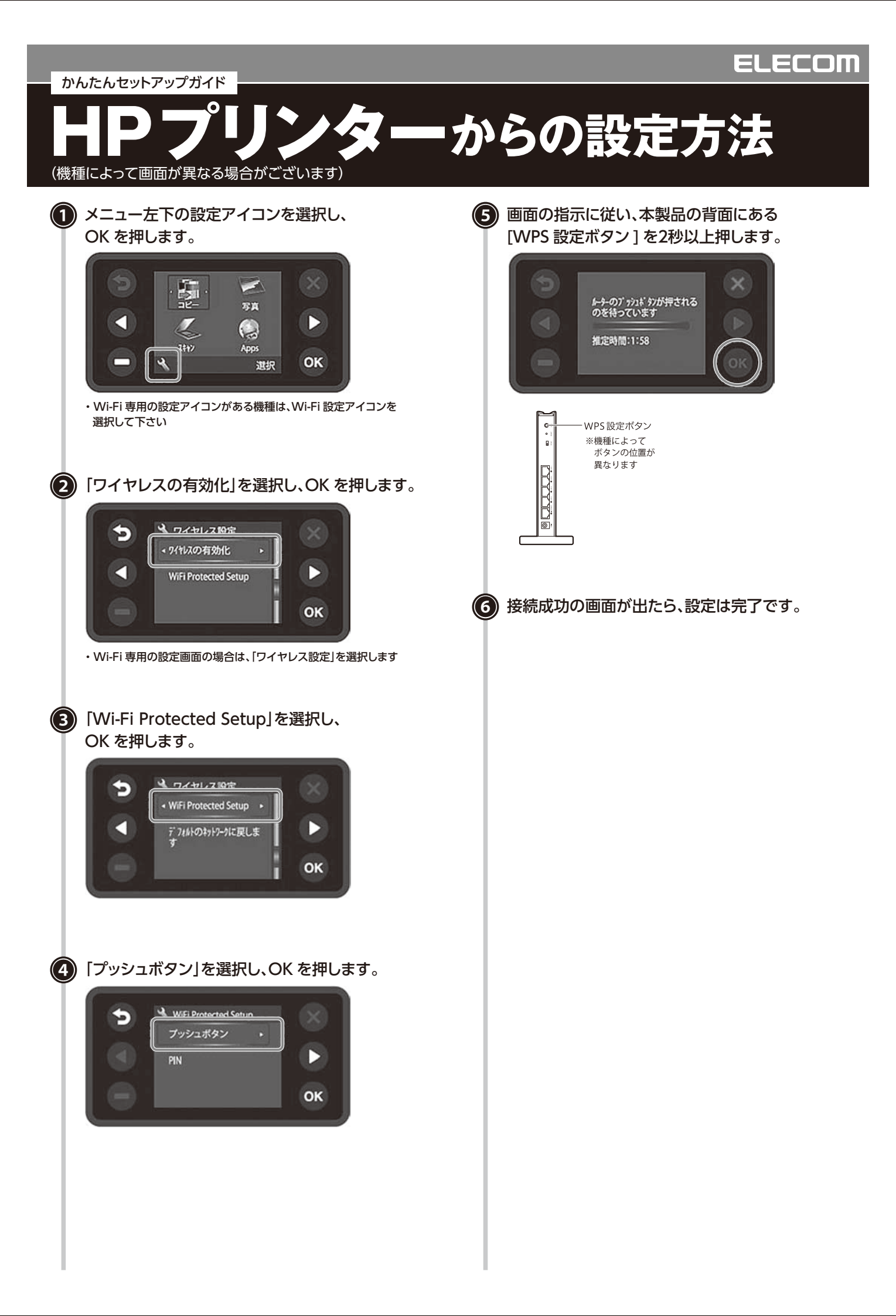